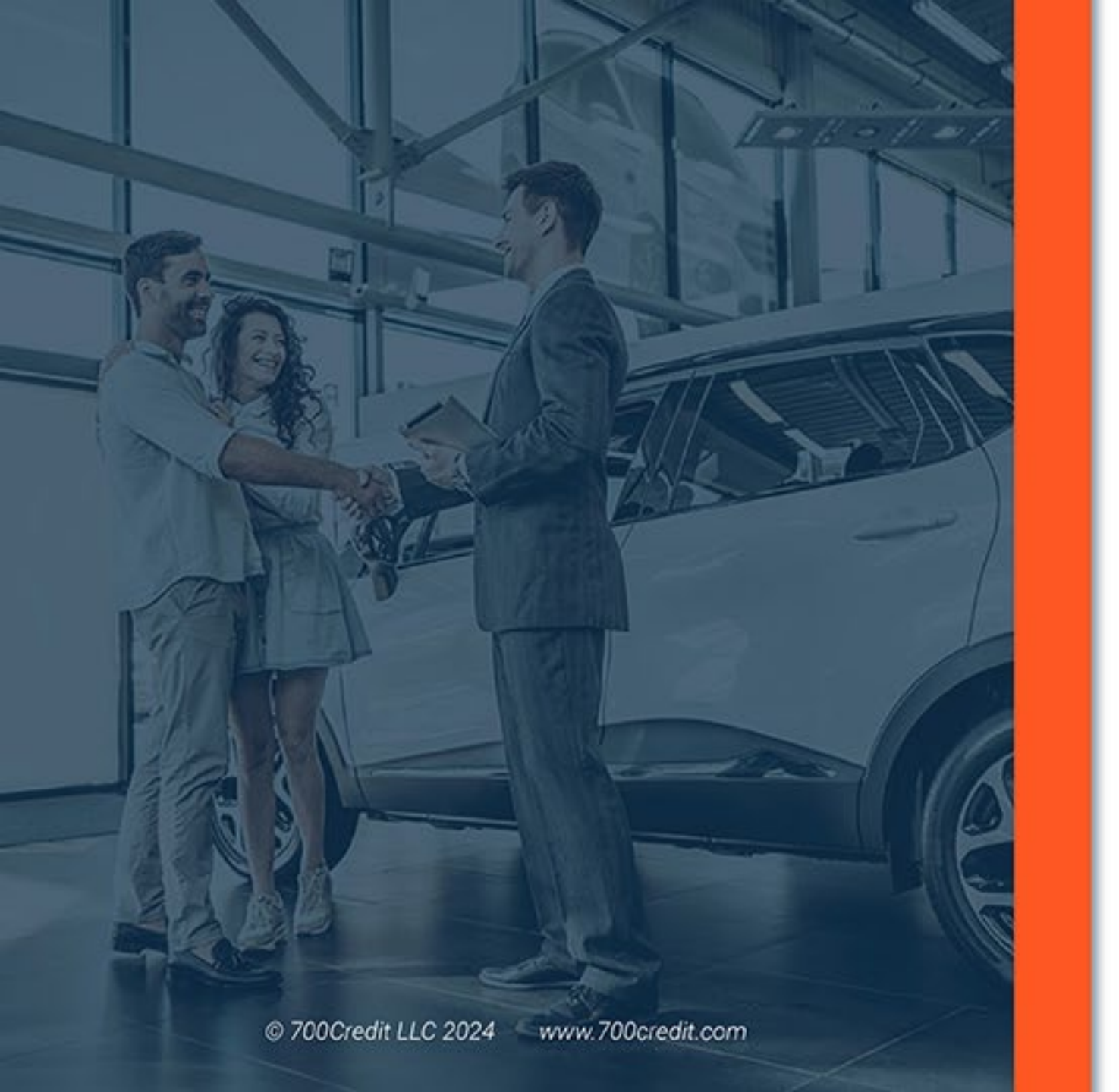

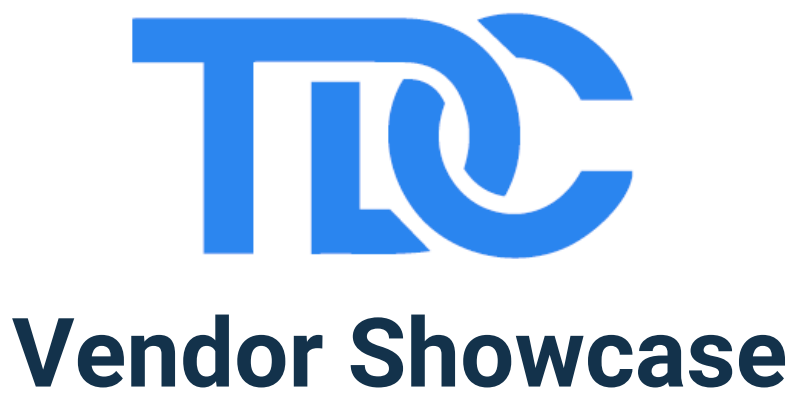

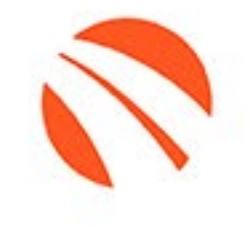

#### Chris Tsiropoulos (CEO, Founder)

# Sofya Tsiropoulos (Product Lead, Co-Founder)

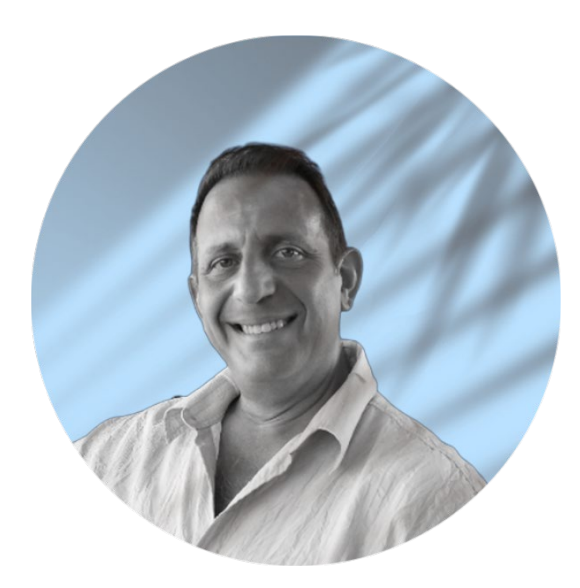

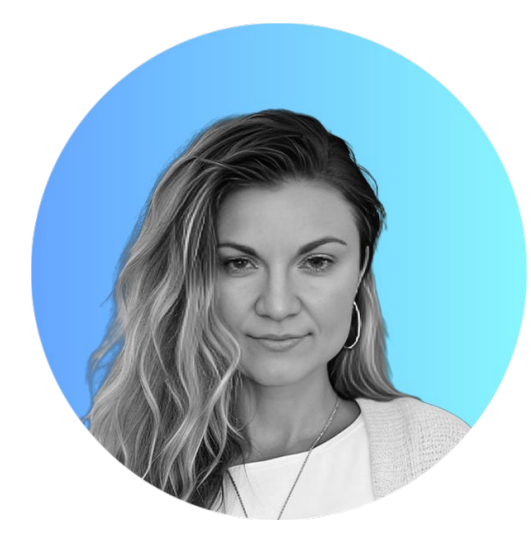

© 700Credit LLC 2024 www.700credit.com

#### The Dealer's Concierge Overview

The Dealer's Concierge has integrated our soft-pull prequalification platform and application PUSH.

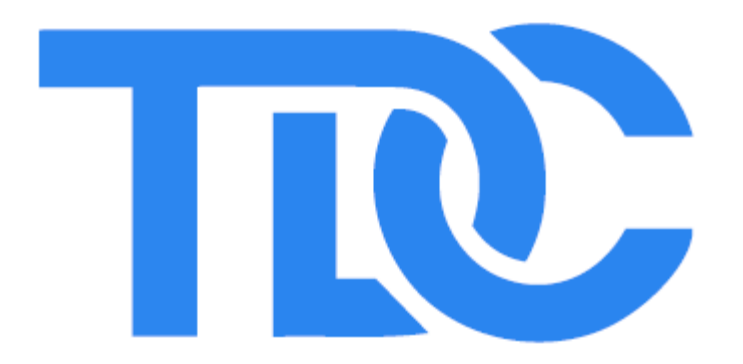

- The Dealer's Concierge has created a platform that provides its consumers (and dealers) a seamless car buying process, starting with getting prequalified and finishing with a credit application.
- The platform works by having a shopper create a TDC account, accessible to them 24/7 and on any device, and then taking them through a process of uploading documents, getting prequalified, and in the end, applying for financing.
- This process can be done either instore, for example at a kiosk in the showroom, or dealers can send a link to the consumer's mobile phone or email with a URL to the "start page"

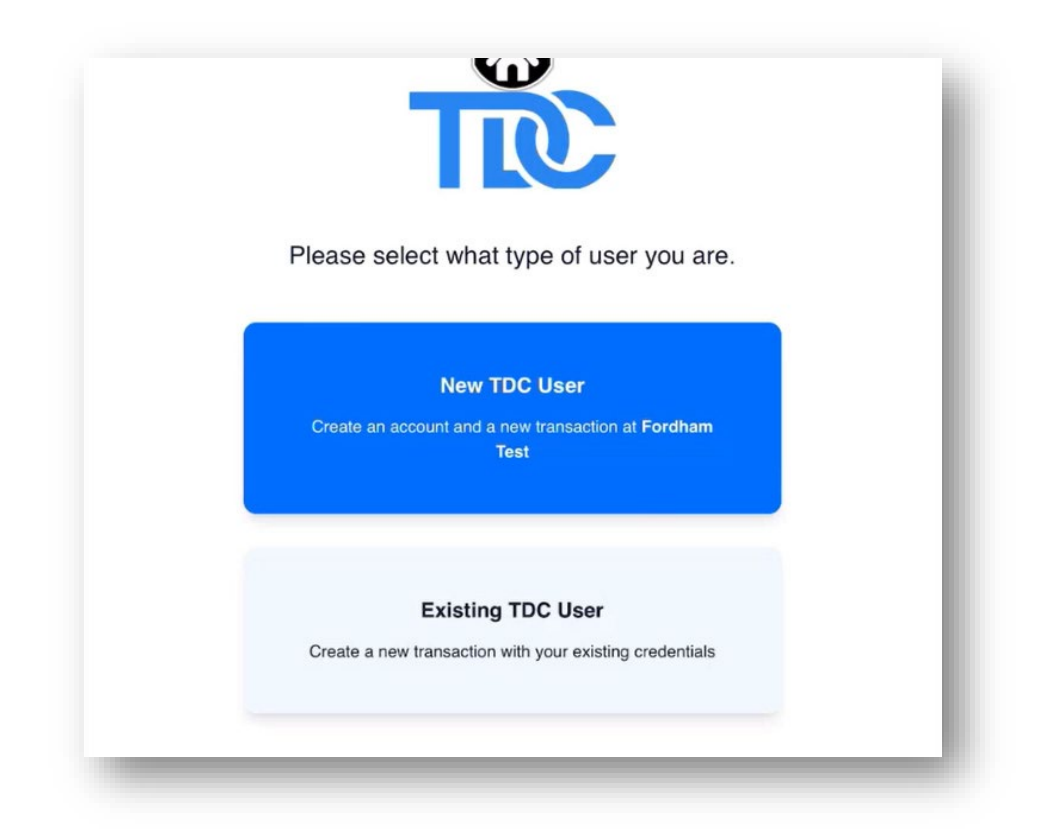

- For consumers creating a new account, they will be asked to provide basic personal information including, first/lase name, email and phone number.
- From the drop-down, the consumer can select which salesperson assisted with the deal.
- Finally, the consumer will provide their consent by checking the box, allowing TDC to text message the consumer each time they log into their TDC account.

| Please input your information                                                                           | 1                                                                                                    |
|----------------------------------------------------------------------------------------------------|----------------------------------------------------------------------------------------------------|
| david                                                                                                   | smith                                                                                                    |
| First Name Required                                                                                     | Last Name Required                                                                                                    |
| chris+100@mytdc.net                                                                                     |                                                                                                    |
| Email Required                                                                                          |                                                                                                    |
| <b>516)</b> 312-5487                                                                                    |                                                                                                    |
| Phone Number (required)                                                                                 |                                                                                                    |
| Andrew Bustma                                                                                           | ~                                                                                                    |
| Sales Person                                                                                            |                                                                                                    |
| To ensure a Secure. Fast, an<br>prompted to enter a one-time                                            | d Seamless entry into the TDC portal, you will be passcode (OTP) each time you log in.                                                                                     |
| By entering my mobile<br>consent to receiving tea<br>my responsibility to cov<br>by my mobile service p | phone number above and checking this box, I<br>kt messages and emails from TDC. I acknowledge<br>er any text messaging and data charges imposed<br>rovider, if applicable. |
|                                                                                                    |                                                                                                    |
|                                                                                                    | Register                                                                                                    |

- A pop-up appears informing the consumer their registration was successful.
- Now, consumer can either: 1)
  "Finish and Exit" (ex. To take a test drive before prequalifying for the vehicle and re-logging into their account later), or 2) "Continue" on with the process.
- Note: If the consumer chooses not to continue and returns home, their TDC account is available to them 24/7.
- To access this account, go to

https://dashboard.mytdc.net/.

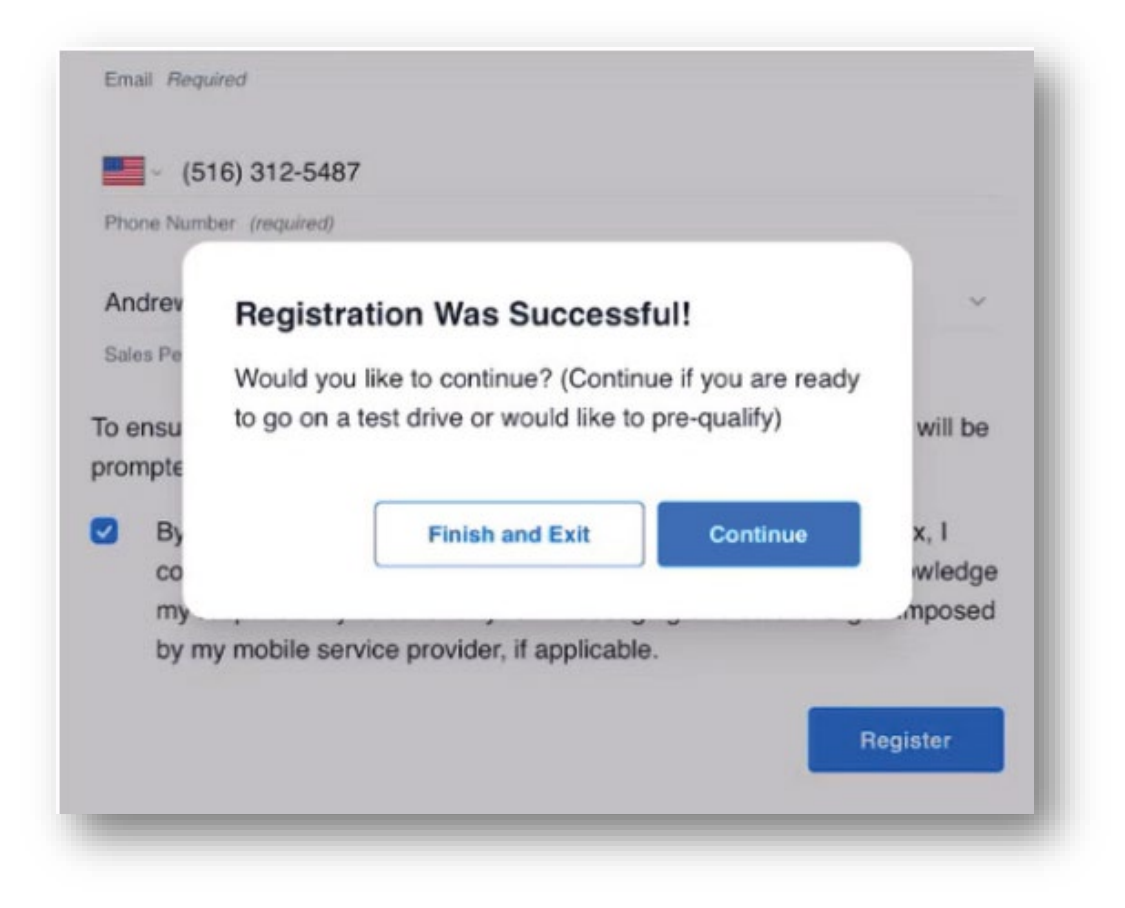

- The following screen provides a user with information regarding what documents to have, what the process is like, and what the consumer will be able to do next.
- To continue, click "Get Started".
- Note: By clicking "Get Started", TDC is obtaining the required consent pertaining to electronic signatures.

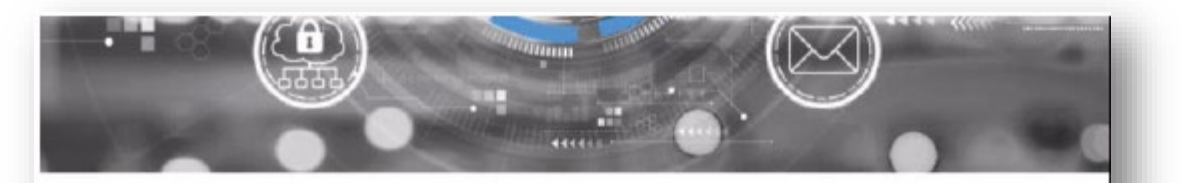

#### Protect Your Data, That's What We Do.

Welcome to our Secure Portal.

- 1. Have your Driver's License ready.
- 2. Follow the system's prompts.
- 3. Easy access to all your documents.

Electronic Signatures. By Clicking "Let's Get Started" below, user agrees that this consent and any other documents to be delivered in connection with this application may be electronically signed, and that any electronic signatures appearing on applications or other documents are the same as handwritten signatures for the purposes of validity, enforceability, and admissibility.

Get Started )

- Step two of the process provides the consumer with the Communication and Test-drive Disclosure acknowledgements.
- Once reviewed, check each box and click "Next".

#### Step 2: Acknowledgements

#### **Communication Consent**

To facilitate the secure and efficient collection and processing of information, we require your permission to communicate with you on your personal device.

By providing my mobile phone number during the sign-up process and checking the box below, I hereby grant consent to receive text messages and emails from this dealership. I understand that I have the option to opt-out of such communications at any time. I also acknowledge that my consent to be contacted is not a requirement to purchase any product or service. Furthermore, I accept responsibility for covering any text messaging and data charges imposed by my mobile service provider, if applicable.

I acknowledge to be contacted via email and text messages.

#### Test-drive Disclosure

(Applicable Only If Going on the Test Drive)

In consideration of the Dealership permitting me to test drive their vehicle, I agree that:

I am licensed to operate a motor vehicle and my license is currently not under suspension. I have in effect collision and liability insurance ,which extends to the vehicle provided to me by the dealership, during the time while it is in my possession or under my control. If the vehicle is damaged prior to my returning it to the Dealership, I will immediately inform the Dealership of the damage and pay the Dealership the reasonable value of repairing such damage, along with any expense the Dealership incurs in obtaining the return of the vehicle.

I understand that by checking this box, I am indicating my full and voluntary agreement to the above terms and conditions, and to the Vehicle Test Drive Disclosure provided by the Dealership.

- Step three allows the consumer to verify their identity by uploading images of either their driver's license, state issued ID, or an approved "other" document.
- Take a photo of both the front and back of the ID, upload into the system, and click "Next".
- Note: This is not 700Credit's driver's license scanning solution, QuickScan. TDC requires this only as an extra layer of security for their dealers.
- Example: An online-based lead providing a selfie allows the dealer to confirm who they are working with in-person.

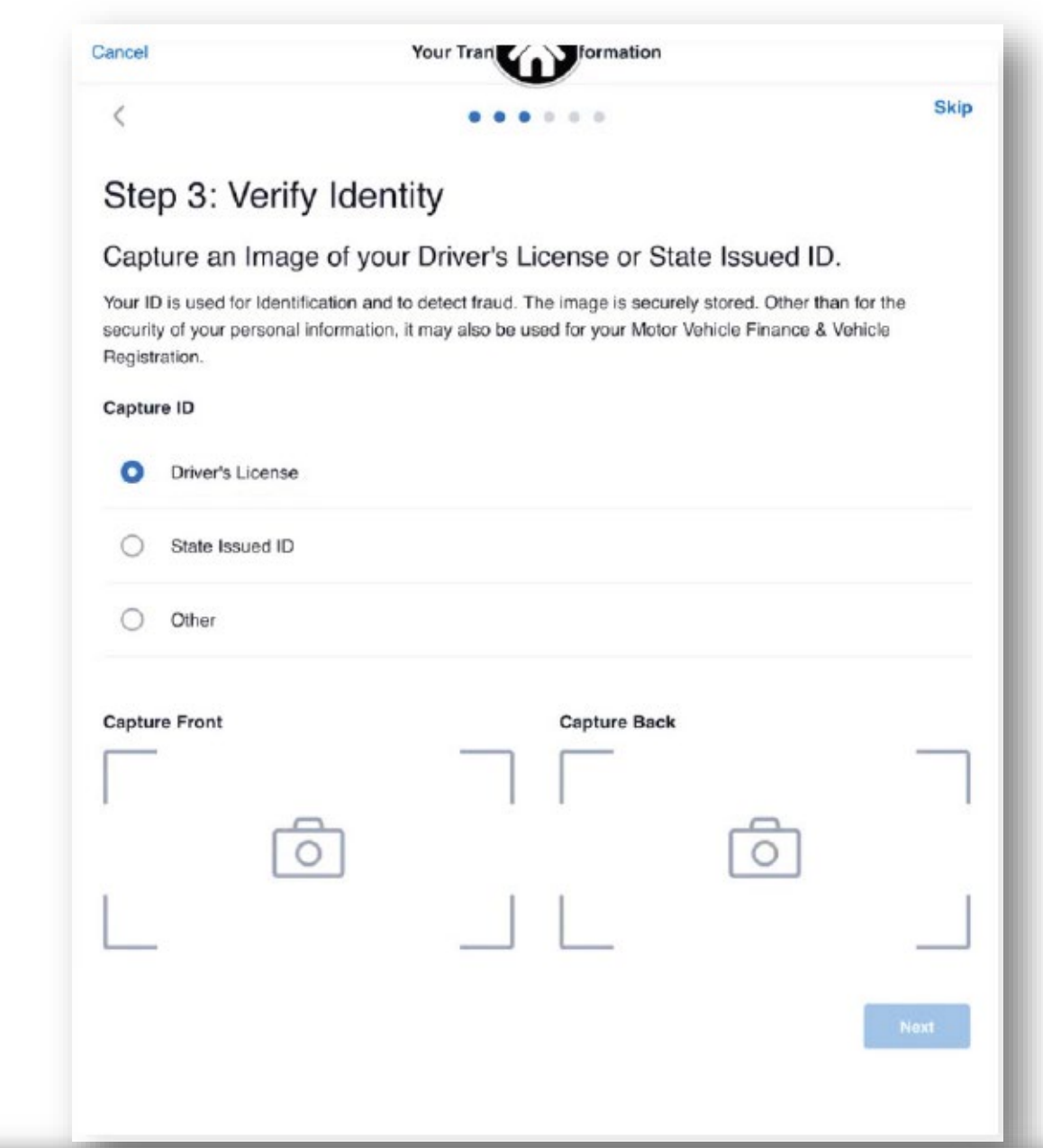

- Data from the driver's license images is extracted and then auto-populated into the form.
- Verify the information is correct and click "Next".

| Sten 4. Person                     | nal Information                       |                      |   |
|------------------------------------|---------------------------------------|----------------------|---|
| 51ep 4.1 ei 30i                    |                                       |                      |   |
| Enter or Verify Field              | ds for Accuracy                       |                      |   |
|                                    |                                       |                      |   |
| California (CA)                    |                                       |                      | 0 |
| D State Required                   |                                       |                      |   |
| 11234568                           |                                       |                      |   |
| ID Number Required                 |                                       |                      |   |
|                                    | May 28, 2029                          |                      | Ė |
| Your ID's Expiration Date Required |                                       |                      |   |
| John                               |                                       |                      |   |
| First Name Required                | Middle !                              | lama                 |   |
| Pokix                              |                                       | Aug 20, 1986         | Ē |
| Last Name Required                 | Your Do                               | te of Birth Required | _ |
| 1596 TWXDUXY I N                   |                                       |                      |   |
| Street Address Required            |                                       |                      |   |
|                                    |                                       |                      |   |
| Apartment Details                  |                                       |                      |   |
|                                    |                                       |                      |   |
| 92056                              | OCEANSIDE                             | California (CA)      | ~ |
| cer Gade Heldweid                  | Gity Hogured                          | prate regurery       |   |
| lould you be registering the       | e vehicle at your residential address | ?                    |   |
| Yes 🔿 No                           |                                       |                      |   |
|                                    |                                       | +1 516 312 5487      |   |
|                                    |                                       |                      |   |

- The second part of the identity verification portion asks the consumer to take a selfie.
- Once uploaded, click "Submit".

# Cancel Your Transformation

#### Step 5: Identity Theft Prevention

Please Read the Information Below Before Uploading a Photo of Your Face

By submitting my picture, I agree that the Dealership may use my provided photo/image only for lawful purposes, in this case, to identify, process, and secure information to purchase an automobile.

All information provided is my own and has been prepared based on my representations alone. No one else has assisted me in the information provided and may be used in my credit application if I choose to do so.

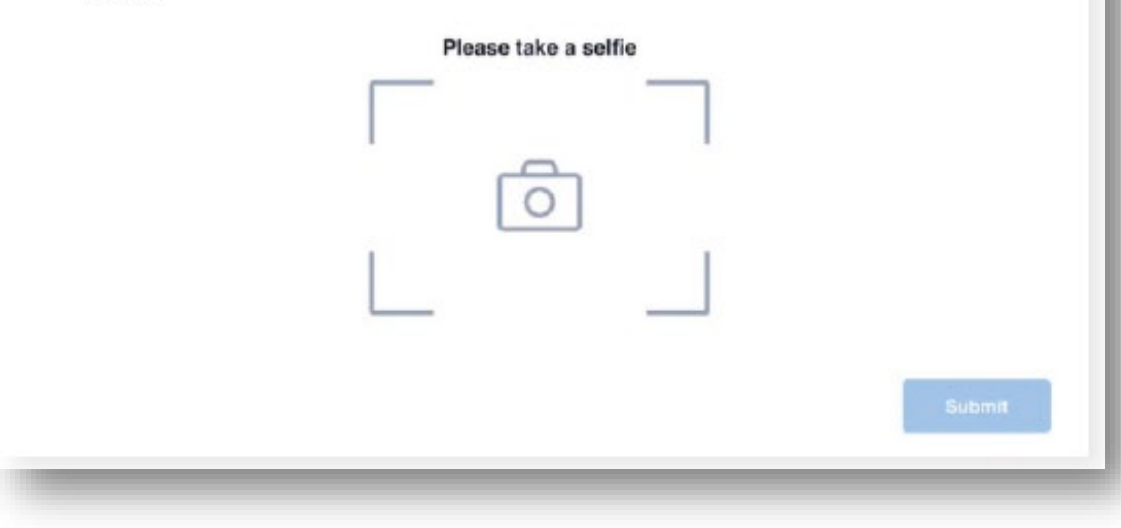

- Next, the consumer is asked a series of "Yes or No" questions to answer.
- Here, the consumer is asked "Would you like to pre-qualify?". In order to access 700Credit's soft pull prequalification process, the consumer must answer "Yes" to this.
- Once complete, click "Submit".
- Note: The consumer has the ability at any time to go back and add new documents, trade-in information, etc.
- User is confirmed their transaction has been added successfully.
- Click "Continue".

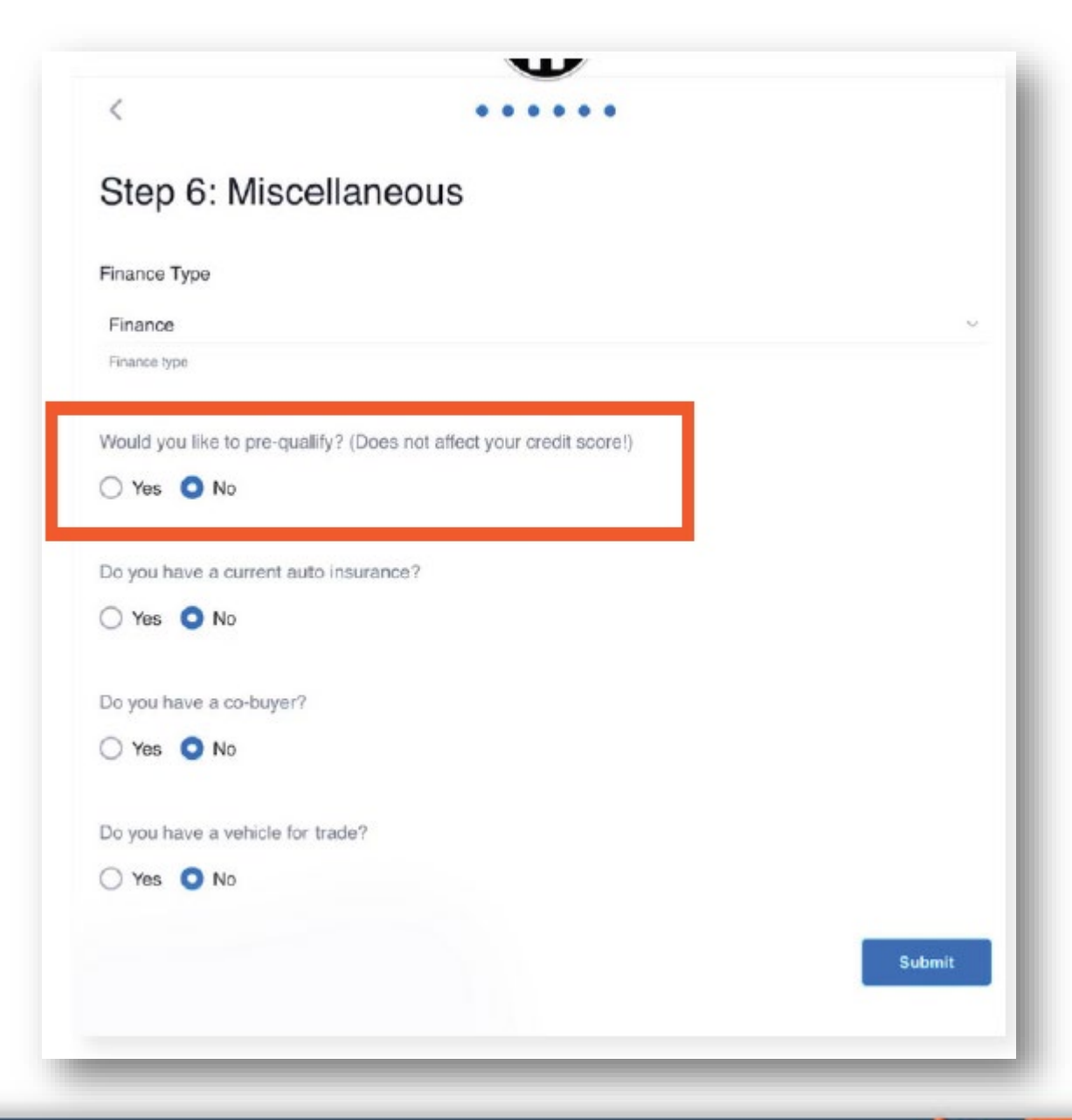

- User is confirmed their transaction has been added successfully.
- Click "Continue".

| Transaction added successfully!<br>Tap continue to move on to the next step. |  |
|------------------------------------------------------------------------------|--|
| Continue                                                                     |  |
|                                                                              |  |
|                                                                              |  |

- The consumer is provided the required prequalification consent to review and then check "I acknowledge and agree". The rest of the form will be unavailable (grayed-out) until this checkbox has been marked.
- The second step of the form will become editable. The fields will be auto-populated with all previously gathered information.
- While this is a soft pull, the consumer is required to provide their SSN. This personal data is not used for this current process, however will store their SSN securely in the system for later use (when the consumer decides to apply for financing).

| <                                                                                                    |                              |                                        |                 |
|----------------------------------------------------------------------------------------------------|------------------------------|----------------------------------------|-----------------|
| Pre-Qualification Appli                                                                                         | cation                       |                                        |                 |
| Once this form has been filled                                                                                  | out, you will not be able to | edit it. Please read the information b | pelow:          |
| This next step allows the deale                                                                                 | er to view your credit score | and accurately check what program      | s are available |
| for your purchase.                                                                                              |                              |                                        |                 |
| Note: This action will not affect                                                                               | your credit score and is r   | ot considered a Hard Inquiry on your   | credit file.    |
|                                                                                                    |                              |                                        |                 |
| I acknowledge and agree.                                                                                        |                              |                                        |                 |
|                                                                                                    |                              |                                        |                 |
| Basic Information                                                                                               |                              |                                        |                 |
| Laboration of the second second second second second second second second second second second second second se |                              | D-14-                                  |                 |
| Jonn                                                                                                    |                              | Ppkix                                  |                 |
| First Name Required                                                                                             | Middle Name                  | Last Name Required                     |                 |
| Aug 20, 19                                                                                                    | 86 🗇                         |                                        |                 |
| Your Date of Birth Required                                                                                     |                              | Social Security Number (required)      |                 |
|                                                                                                    |                              |                                        |                 |
| 1596 TWXDUXY LN                                                                                                 |                              |                                        |                 |
| Street Address Required                                                                                         |                              | Apartmont Details                      |                 |
| 92056                                                                                                    | OCEANSIDE                    | California (CA)                        | ~               |
| ZIP Code Required                                                                                               | City Required                | State Required                         |                 |
| an wood rinderine                                                                                               | and medanow                  | alana Landanian                        |                 |

 Finally, the consumer will review/agree to privacy policy, provide an electronic signature, and then click "Submit".

#### **Our Commitment to Privacy**

All information stored in our database is secure and is strictly confidential. Your personal and credit information will only be used to fulfill your request and in accordance with our Privacy Policy.

- I understand that this is not an application for credit, and submission will NOT affect credit score.
- I hereby provide my consent to have my credit file accessed for purposes of prequalifying for a vehicle loan. This is a soft inquiry and will not impact my credit score. I agree to the Privacy Notice, Terms and Conditions and I acknowledge I may be contacted by Fordham Test. I understand that I might not prequalify depending on the prequalification criteria.
- I hereby provide my consent to receive all disclosures electronically via the TDC Buyer Portal. I have been duly informed regarding the procedures for accessing this portal, and I have access to my email address. Additionally, I acknowledge that I may request and receive printed versions of these disclosures.

#### Signature

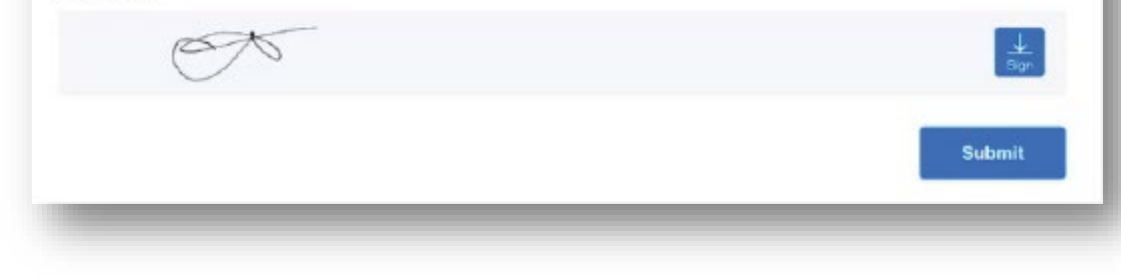

- The consumer is returned to their main dashboard. "Pre-qualify" has now been updated to be a "Credit Application" section."
- Now, the consumer can click "Let's Go" within the new "Credit Application" section and submit their hard pull, full credit application to the dealer.

| NAME<br>John Ppklx<br>EMAIL<br>chris+100@mytck | PHONE<br>(516) 312-5487<br>.net | PERSONAL ADDRESS<br>1596 TWXDUXY LN,<br>OCEANSIDE, California<br>(CA), 92056 |
|------------------------------------------------|---------------------------------|------------------------------------------------------------------------------|
| Dealership                                     | Transaction                     |                                                                              |
| Document                                       | ts & Forms                      | View Documents                                                               |
| c                                              | Credit Application              | Additional Documents                                                         |
|                                                | Let's Go                        | + Add                                                                        |

- A form will appear, asking the consumer for further details. Any information that has been previously gathered will auto-populate in the form.
- Once completed, click "Submit".

|                                       | Hard Credit Ap            | plication                                                                                 |                                                                    |                                                                                               |        |
|---------------------------------------|---------------------------|-------------------------------------------------------------------------------------------|--------------------------------------------------------------------|-----------------------------------------------------------------------------------------------|--------|
| <                                     |                           |                                                                                           |                                                                    |                                                                                               |        |
| redit Application                     |                           |                                                                                           |                                                                    |                                                                                               |        |
| cluding the last two yea              | rs of your housing is req | uired.                                                                                    |                                                                    |                                                                                               |        |
| Address Informatio                    | on and Housing St         | atus                                                                                      |                                                                    |                                                                                               |        |
| 1596 TWXDUXY LN                       |                           |                                                                                           |                                                                    |                                                                                               |        |
| Street Required                       |                           |                                                                                           | Hard Credit                                                        | Application                                                                                   |        |
| 92056                                 | OCEANS                    |                                                                                           |                                                                    |                                                                                               |        |
| Zip Code Required                     | City Require              | <                                                                                         |                                                                    | 0.0                                                                                           |        |
|                                       | ~                         | Credit Application                                                                        |                                                                    |                                                                                               |        |
| Housing Status Required               |                           | Please read the information t                                                             | elow.                                                              |                                                                                               |        |
|                                       |                           | Filling out a Credit Application                                                          | n allows the dealer                                                | to submit your request for credit to the                                                      |        |
| How many years have you been address? | living at this (required) | financial institutions to secure<br>credit, it will be considered a                       | an approval for th<br>Credit Inquiry.                              | e loan. If the dealer submits the reque                                                       | st for |
|                                       |                           | Compliance Notice: A Hard-<br>at the dealership, have agree<br>Agreements, and have decid | Credit Inquiry will<br>d to all the terms a<br>ed to drive away in | only be needed by the dealer when you<br>and conditions of your Finance or Lease<br>your car. | i are  |
| _                                     | _                         | Basic Info                                                                                |                                                                    |                                                                                               |        |
|                                       |                           | John                                                                                      |                                                                    | Ppklx                                                                                         |        |
|                                       |                           | First Name Required                                                                       | Middle Name                                                        | Last Name Required                                                                            |        |
|                                       |                           | 08/20/1986                                                                                | •                                                                  | XXX-XX-6866                                                                                   |        |
|                                       |                           | Your Date of Birth Required                                                               |                                                                    | Social Security Number (required)                                                             |        |
|                                       |                           | 11234568                                                                                  |                                                                    | California (CA)                                                                               | ×      |
|                                       |                           | Driver's License Number Required                                                          |                                                                    | Driver's State Required                                                                       |        |
|                                       |                           |                                                                                           |                                                                    |                                                                                               |        |

#### **TDC's Dealer Portal**

#### **Viewing Lead Information**

- To view lead data from either a hard or soft pull (depending on what the consumer opted to complete), dealers will log into the portal and immediately have presented a mass list of all dead, ongoing and closed deals within the TDC system.
- Locate and select the desired applicant to open their profile.

**Note:** Each deal listing includes basic information from the home dashboard. Dealers can easily see if a consumer is prequalified, submitted a full application, or both by locating the **"Prequal"** and **"Credit"** columns and seeing if there is a green checkmark included in the applicant's listing.

|           | NEW +      |             |               |             |     |          |     |         |        |              |       | R Customers | 窗 Users | C/ |
|-----------|------------|-------------|---------------|-------------|-----|----------|-----|---------|--------|--------------|-------|-------------|---------|----|
| aarch     |            |             | ۹             |             |     |          |     |         |        |              |       |             |         |    |
| ate       | First Name | Last Name   | Last Activity | Status      | INS | Co-Buyer | ID  | Prequal | Credit | eal Jacket   | Trade | Vehicle     |         |    |
| 6/05/2024 | John       | Ppktx       | 06/05/2024    | In Progress | 2   |          | 1   | ~       |        | New Contract |       |             |         |    |
| 6/05/2024 | John       | Ppklx       | 06/05/2024    | In Progress | ×   |          | 1   | -       |        | -            |       |             |         |    |
| 6/05/2024 | Fontella   | Blackhurst  | 06/05/2024    | In Progress | ×   |          | 1   | ~       | -      | them.        |       |             |         |    |
| 6/03/2024 | Christ     | Tsiropoulos | 05/03/2024    | In Progress | ~   |          | 14  | ~       |        | 1000         |       |             |         |    |
| 5/30/2024 | John       | Ppklx       | 05/30/2024    | In Progress |     |          | 1   | ø       |        | 5164         |       | 3           |         |    |
| 5/21/2024 | sofya      | jibibng     | 05/21/2024    | In Progress |     |          | .61 | e       |        | New          |       |             |         |    |
| 5/21/2024 | Christ     | Tsiropoulos | 05/21/2024    | In Progress | ×   | 2        | ~   | 1       | ~      | View         |       | 8           |         |    |
| 5/21/2024 | Christ     | Tsiropoulos | 05/21/2024    | In Progress | ×   | ~        | -   | ~       | -      | Ven          |       |             |         |    |
| 5/07/2024 | Phillip    | Blackwell   | 05/07/2024    | In Progress | ×   | -        | . 6 | 2       |        | Vers         |       |             |         |    |
| 5/07/2024 | Christ     | Tsiropoulos | 05/07/2024    | In Progress | ×   | ~        | -   | ~       | -      | Marin -      |       |             |         |    |

- The consumer's profile will appear on screen. From here, the dealer can see the "selfie" submitted, status of the deal, consumer's basic information, document deal jacket, etc.
- To view the soft pull, prequalification report and/or full credit application, scroll down and locate the "Credit" section. If a prequalification or full credit application are available for the consumer, a green check mark will be visible. In this case (below), both have been completed by the consumer.
- Click "View 700Credit".

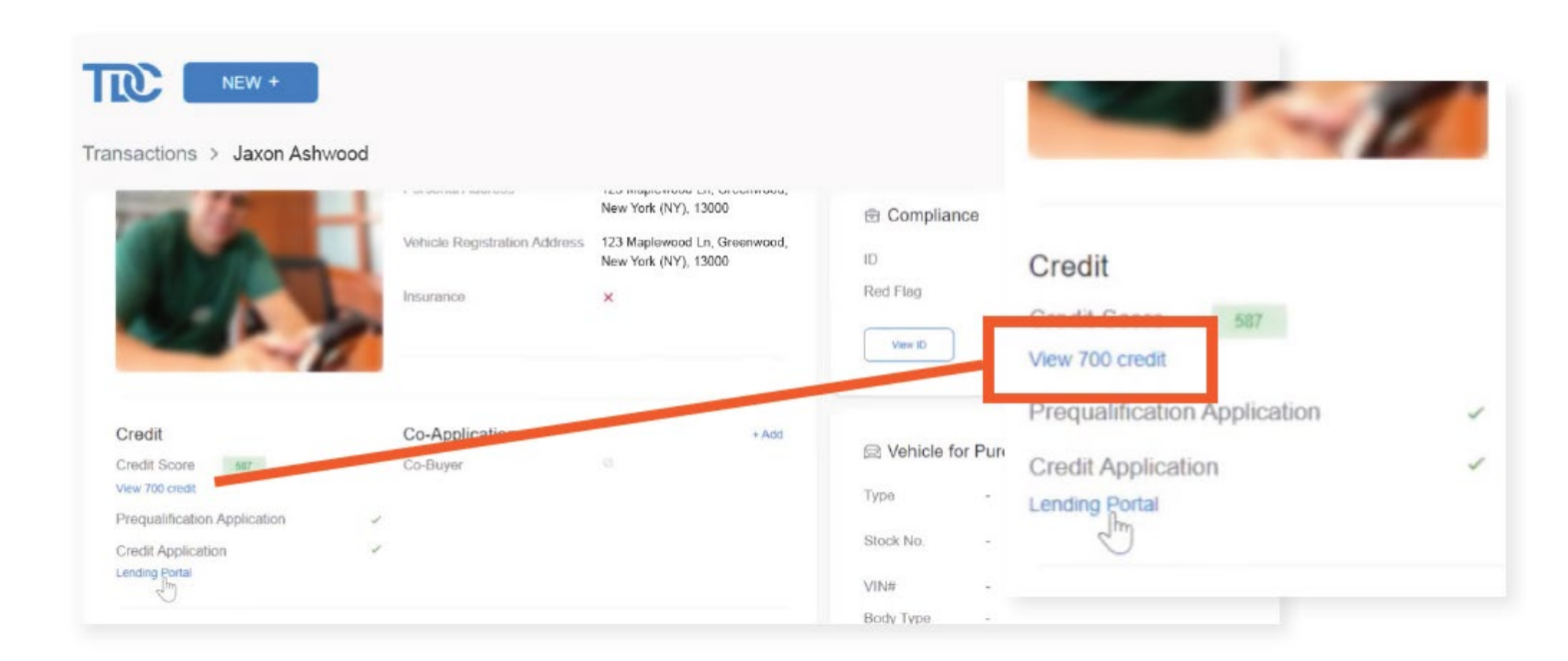

- 700Credit's IDV report, HTML credit application, and soft pull prequalification reports will appear on screen in an iframe (per our example above who completed both). Utilize the tabs at the top of the iframe to pan between each report.
- To view the consumer's compliance dashboard, locate and select the "Your Compliance Dashboard" hyperlink below the tabs. To print the reports, click the printer icon in the top-right corner of the iframe.

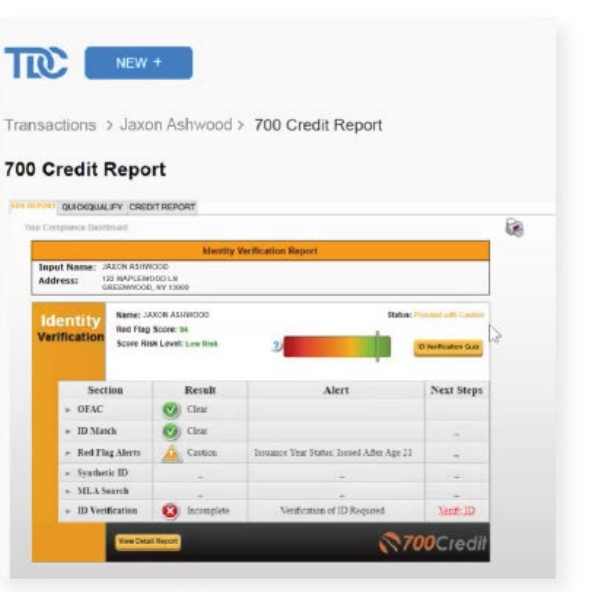

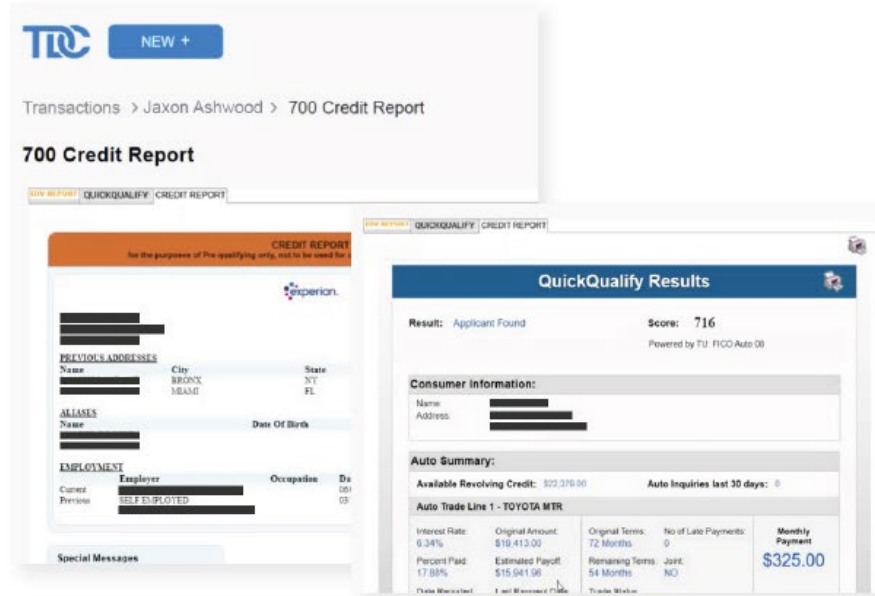

#### **Pushing Credit Applications to RouteOne**

- After a consumer chooses to apply for financing and completes a full credit application, their data is immediately available for a dealer to review and either push/not push to RouteOne.
- Locate and open the profile of the applicant you want to review. In the "Credit" section, click the hyperlink labeled "Lending Portal" attached to the credit application status.

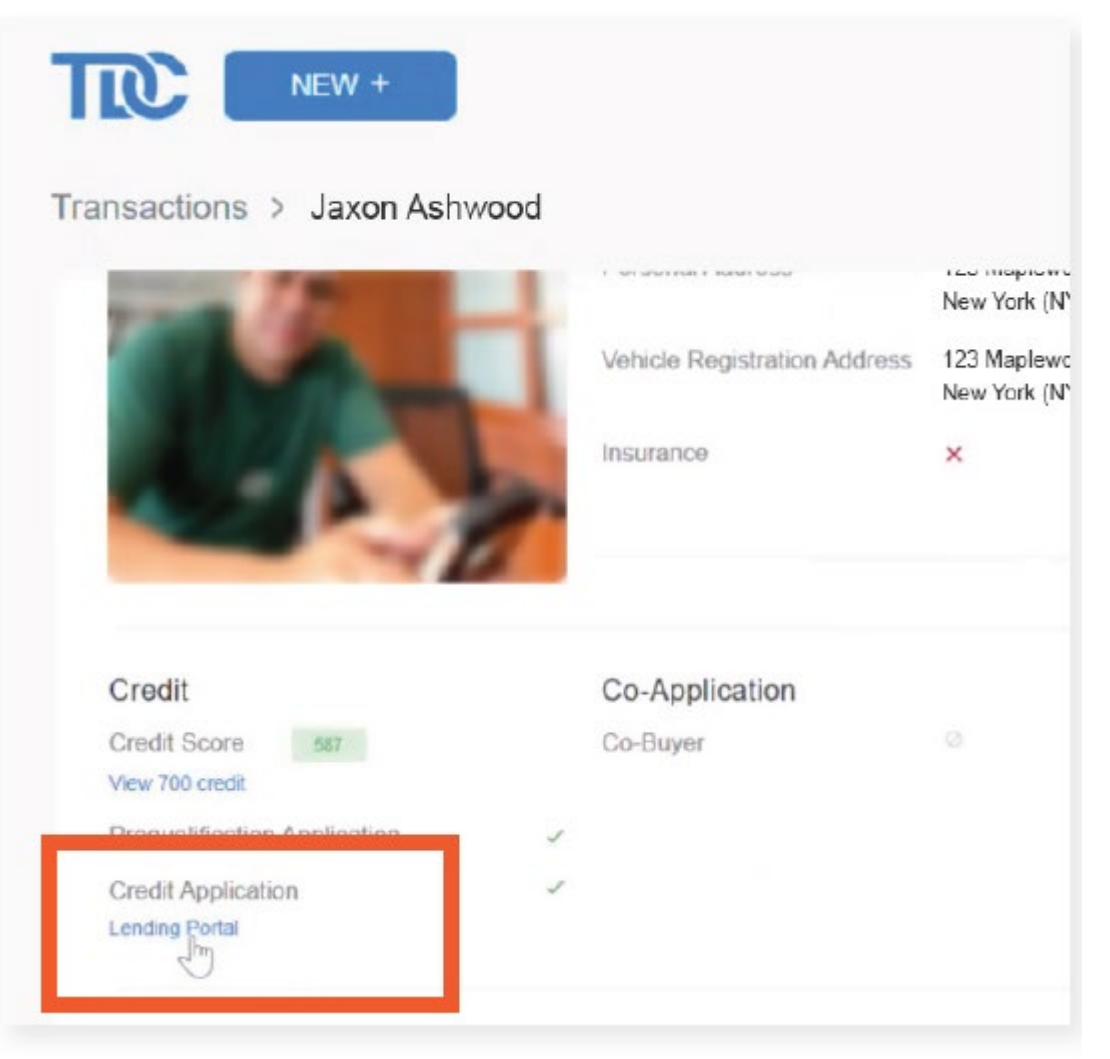

# Pushing Credit Applications to RouteOne

- The consumer's credit application information will appear on screen, allowing the user to review its content/push ONLY. No user will be able to edit any of this application.
- The application's "Basic Information" includes; first/middle/last name, DOB, SSN, zip code, state, home phone number, mobile phone number, and email address. The data fields in the example form below has been redacted to protect the consumer's personal information.
- If the dealer is looking to continue moving forward with the deal, click "Push to Route 1".

| Basic Information Pressy Bo | Middle Name                        | Last                                      | Name                  |                             |  |
|-----------------------------|------------------------------------|-------------------------------------------|-----------------------|-----------------------------|--|
|                             |                                    |                                           | Credit Application    |                             |  |
|                             | Address Informati                  | on                                        |                       |                             |  |
|                             | Current Address an                 | d Housing Status                          |                       |                             |  |
| Address Information         | Address                            | Time at Address                           | Housing Status        | Monthly Payment             |  |
| Current Address and Housing |                                    | 5 years / 0 months                        | Renting               | \$800 / Month               |  |
| 5 yea                       | Employment Infor                   | mation                                    |                       |                             |  |
|                             | Current Employmer                  | ıt                                        |                       | R                           |  |
|                             | Employer Name<br>Self employed     | Occupation<br>Self employed               | Employer Phone number | Employer Address            |  |
|                             | Employment Status<br>Self-Employed | Employment Duration<br>5 years / 0 months | Salary<br>\$9,000     | Per Time Periode<br>Monthly |  |
|                             |                                    |                                           |                       |                             |  |

## **Microsite**

#### https://www.700credit.com/dealersconcierge/

| C | / |  |
|---|---|--|
|---|---|--|

#### The Dealer's Concierge

Т

Thank you for your interest in 700Credit. Please fill out the form and someone will be in contact with you shortly.

| First Name*      | Last Name*                  |   |
|------------------|-----------------------------|---|
|                  |                             |   |
| Dealership Name* |                             |   |
|                  |                             |   |
| Email*           |                             |   |
|                  |                             |   |
| Street Address*  |                             |   |
|                  |                             |   |
| City*            | State*                      |   |
|                  | Alabama                     | ~ |
| Zip Code*        | Phones                      |   |
| Affiliate Dep    |                             |   |
| Алиасекер        |                             |   |
| Notes            |                             |   |
|                  |                             |   |
|                  |                             |   |
|                  |                             |   |
| САРТСНА          |                             |   |
| I'm not e robot  | C                           |   |
|                  | NEOPTONS.<br>Drivey - Terms |   |
|                  |                             |   |
|                  | Submit                      |   |
|                  |                             |   |

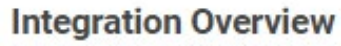

The Dealer's Concierge (TDC) has integrated the 700Credit soft pull, prequalification solution (QuickQualify), as well as save-only push credit applications.

User Guide

| ***** ·**                                                                                                    |                                                                                                    | Annual Contract                                                                                                    | And and the sub-section of                                                                                                    |
|----------------------------------------------------------------------------------------------------|----------------------------------------------------------------------------------------------------|----------------------------------------------------------------------------------------------------|----------------------------------------------------------------------------------------------------|
| are fish (                                                                                                    | SAGE AND TAKEN                                                                                                    | -58 K#6004*15                                                                                                    |                                                                                                    |
| pana.                                                                                                    |                                                                                                    | KIN KING                                                                                                    |                                                                                                    |
| man memory or                                                                                                    |                                                                                                    |                                                                                                    |                                                                                                    |
|                                                                                                    |                                                                                                    |                                                                                                    |                                                                                                    |
| hanna hanna                                                                                                    | -                                                                                                    |                                                                                                    |                                                                                                    |
| fadar ha - mine                                                                                                    | -                                                                                                    |                                                                                                    |                                                                                                    |
| · December 5 Per                                                                                                    |                                                                                                    |                                                                                                    | Con Deserve                                                                                                    |
| - Deserver a run                                                                                                    |                                                                                                    | _                                                                                                    |                                                                                                    |
| - Permit                                                                                                    | eth l                                                                                                    | - Antiberry                                                                                                    | Desarrante                                                                                                    |
|                                                                                                    |                                                                                                    | 1000                                                                                                    | 100 C                                                                                                    |
| 6                                                                                                    | 2                                                                                                    | 1 6                                                                                                    | -                                                                                                    |
| 130                                                                                                    | 0                                                                                                    | 1 13                                                                                                    | +                                                                                                    |
|                                                                                                    |                                                                                                    |                                                                                                    |                                                                                                    |
| 1000                                                                                                    |                                                                                                    |                                                                                                    |                                                                                                    |
|                                                                                                    |                                                                                                    |                                                                                                    | and the second second se                                                                                                    |
|                                                                                                    |                                                                                                    | _                                                                                                    |                                                                                                    |
|                                                                                                    |                                                                                                    |                                                                                                    | -                                                                                                    |
| - Application                                                                                                    |                                                                                                    |                                                                                                    | -                                                                                                    |
| An Gualification Application                                                                                                    |                                                                                                    |                                                                                                    | -                                                                                                    |
| Pro Gualificación Applicatio<br>Con trictor las formativas a<br>Travesta das altas activitas a<br>Travesta das altas activitas a                                                                                                    | n on out on out<br>n<br>n<br>n one <b>a t</b>                                                                                                    | rama<br>1 Plane maile discolaria<br>interese ciele del regione                                                                                                    | -                                                                                                    |
| The Gaudification Application<br>for the law to take the same or<br>for each of the same that application<br>for the law to be a first and the same or<br>for the same same same or the same or<br>for the same same same same or the same same same same<br>for the same same same same same same same<br>for the same same same same same same same<br>for the same same same same same same same sam                                                                                                    | 1 - 2000 <b>V</b>                                                                                                    | rama<br>1. Paus est le donaise<br>innove del vita ognos                                                                                                    |                                                                                                    |
| The Guideline Steer Application<br>for the law to be and the second of the second of the                                                                                                    |                                                                                                    |                                                                                                    |                                                                                                    |
| Pro Gualificación Applicación<br>Destructura de anticación de activitational<br>Destructura de activitational de activitation<br>de activitational de activitational<br>de activitational de activitational<br>de activitational de activitational<br>de activitational de activitational<br>de activitational de la constructura de la<br>desarromational de activitational de la constructura<br>de activitational de la constructura de la constructura de la constructura<br>de la constructura de la constructura de la constructura de la constructura<br>de la constructura de la constructura de la constructura de la constructura de la constructura de la constructura<br>de la constructura de la constructura de la constructura de la constructura de la constructura de la constructura<br>de la constructura de la constructura de la constructura de la constructura de la constructura de la constructura<br>de la constructura de la constructura de la constructura de la constructura de la constructura de la constructura<br>de la constructura de la constructura de la constructura de la constructura de la constructura de la constructura de la constructura de la constructura<br>de la constructura de la constructura de la construct                                                                                                    |                                                                                                    |                                                                                                    |                                                                                                    |
| In Gualitation Application<br>The Gualitation Application<br>The Marcel in a state in the state in the state<br>in the state in the state in the state<br>in the state in the state in the state<br>is concerned on the state in the state<br>is concerned on the state in the state<br>is concerned on the state in the state is state<br>in the state in the state is state in the state is state<br>in the state is state in the state is state in the state in the state is state in the state is state in the state in the state is state in the state in the state is state in the state in the state is state in the state in the state is state in the state in the state is state in the state in the state is state in the state in the state is state in the state in the state is state in the state in the state i                                                                                                    | n one <b>u ()</b><br>n<br>n                                                                                                    | rama<br>1. Page scales de la constance<br>novem de la constance<br>novem de                                                                                                    |                                                                                                    |
| The Gardination Application<br>Section for the control of the section of the section                                                                                                    |                                                                                                    | Aller and the definition of the second second secon                                                                                                    | nu<br>manga<br>atta                                                                                                    |
| The Guardinesian Application<br>of the International Application<br>State of the International Application<br>State of the International Application<br>State of the International Application<br>International Applications<br>International Applications<br>Inte                 |                                                                                                    | name<br>1 Para na in distance<br>anana in distance<br>mana in distance<br>name<br>Name                                                                                                    |                                                                                                    |
| Reconciliar Application<br>The Concelling and the Application<br>The Application and the Application<br>The Application and the Application<br>The Application and the Application<br>The Application and the Application<br>The Application and the Application<br>The Application and the Application and the Application<br>The Application and the Application and the Application<br>The Application and the Application and the Ap                                                                                                    | n onegoti de se de se de se de se de se de se de se de se de se de se de se de se de se de se de se de se de s<br>negoti de se de se de se de se de se de se de se de se de se de se de se de se de se de se de se de se de se de s<br>negoti de se de se de se de se de se de se de se de se de se de se de se de se de se de se de se de se de se de | name<br>1. Para na la districta da an<br>name da Laterdajo e e o<br>name da Laterdajo e e o<br>Appon<br>ante mano                                                                                                    | ani<br>mangan<br>anita                                                                                                    |
| Pro Guadificacian Application<br>Sort for the function of the second second<br>from the second second second second second<br>second second second second second second<br>second second second second second second<br>second second second second second second<br>second second second second second second<br>second second second second second second<br>second second second second second second second<br>second second second second second second second<br>second second second second second second second second<br>second second second second second second second second<br>second second second second second second second second<br>second second second second second second second second<br>second second second second second second second second second<br>second second seco                                                                                                    |                                                                                                    | nama<br>1. Paras narise distants in<br>antanto cita distanta<br>nama i dan mang<br>nama i dan mang<br>nama i | -                                                                                                    |
| P Constitution Application<br>Applications and applications<br>Applications and applications<br>Applications<br>Applications<br>Applicati |                                                                                                    | Aller and in the development<br>1. Para real in the development<br>meters of the relation of the original<br>meters of the relation of the original<br>meters of the relation of the relation of the original<br>meters of the relation of the original<br>meters of the relation of the original<br>meters of the relation of the original<br>meters of the relation of the relation of the original<br>meters of the relation of the relation                                                                                                    | ana<br>na ang ang ang ang ang ang ang ang ang a                                                                                                    |
| Construction Application  Construction  Construction                                                                                                    |                                                                                                    |                                                                                                    | and<br>Marine<br>Marine<br>Marin |

# Questions

© 700Credit LLC 2024 www.700credit.com